## Aplikasi Peningkatan Pelayanan pada Bidang Laboratorium Forensik (BID LABFOR) Polda Sumsel 2024

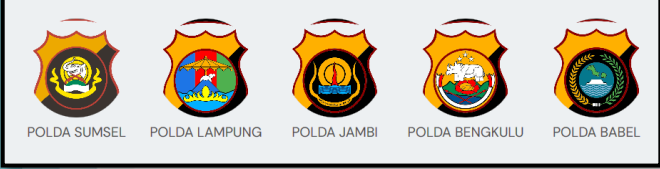

Alamat akses aplikasi bagi penyidik : https://sumsel.polri.go.id/bidlabfor/

Halaman Utama Aplikasi untuk para Penyidik :

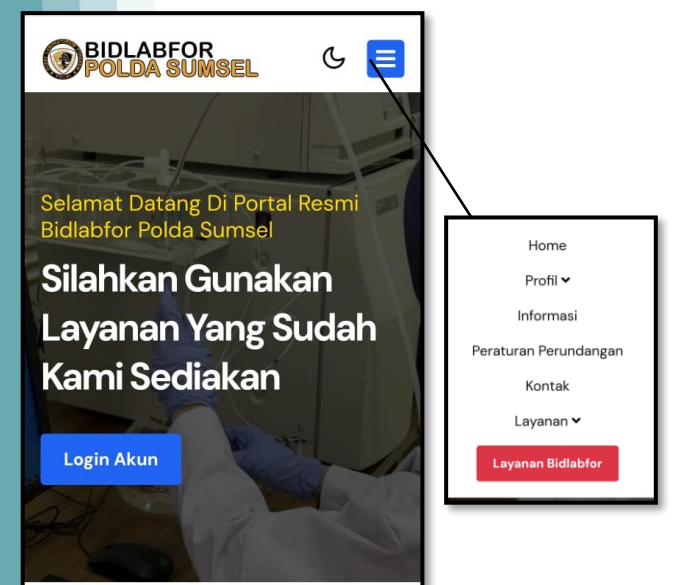

Untuk melaporan hasil labor penyidikan, silahkan para penyidik melakukan pendaftaran pada kolom berikut :

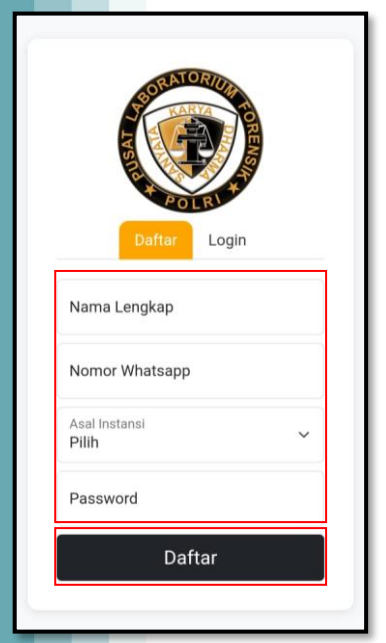

lsi data dengan lengkap kemudian klik tombol Daftar.

Bagi penyidik yang berhasil mendaftar, silahkan melakukan login pada tab login berikut :

|                | Daftar              |      | FORENS |  |
|----------------|---------------------|------|--------|--|
| Nomor<br>08237 | Whatsapp<br>6585519 |      |        |  |
| Passwo         | rd                  |      |        |  |
|                | Lo                  | ogin |        |  |
|                |                     |      |        |  |

Masukkan nomor whatsapp yang didaftarkan, kemudian masukkan password, lalu klik tombol Login. Tombol lupa password dapat digunakan bagi penyidik yang lupa password.

Selanjutnya, akan tampil halaman Utama Aplikasi Hak Akses Penyidik, seperti berikut :

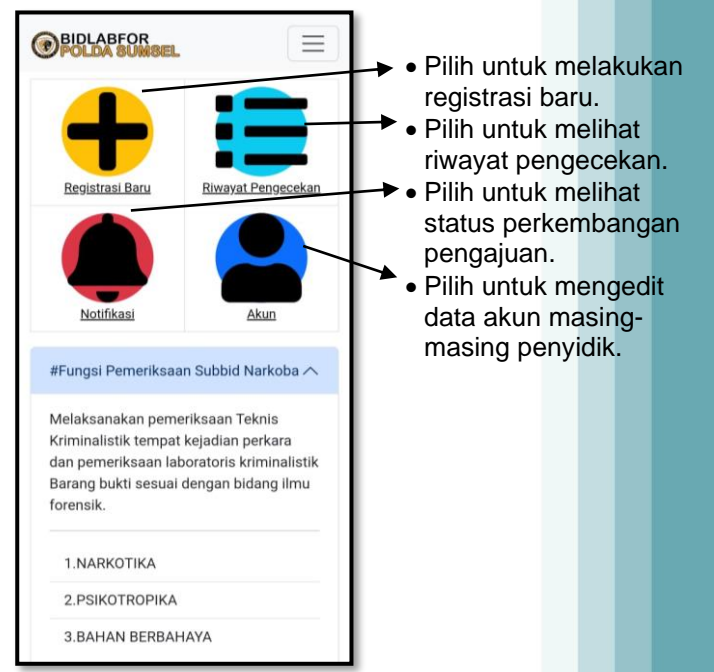

Untuk melakukan registrasi baru pengajuan penyidikan barang bukti di BidLabfor, penyidik diarahkan memilih menu Registrasi Baru. Isi data dengan lengkap, kemudian klik tombol Registrasi. Seperti gambar berikut :

| PILIH STATUS                                                                                                    | L                |                           | 0 | SIDIK        |   |                                                                                                    |                                           |
|----------------------------------------------------------------------------------------------------|------------------|---------------------------|---|--------------|---|----------------------------------------------------------------------------------------------------|-------------------------------------------|
| Pilih Subbid<br>Narkoba                                                                                                    |                  |                           |   | ~            |   |                                                                                                    |                                           |
| Jenis Pemeriksaan<br>Pilih                                                                                                    |                  |                           |   | ~            |   |                                                                                                    |                                           |
| PERHATIANIHARAP LE<br>PERSYARATAN ADMIN<br>BERKAS PERKARA DIB                                                                                                    | ENC<br>IST<br>AW | GKAPI<br>TRASI<br>IAH INI |   |              |   |                                                                                                    |                                           |
| 1. Surat Permohonan                                                                                                    |                  | Ada (                     |   | Tidak<br>Ada |   |                                                                                                    |                                           |
| Masukan Nomor Surat Per                                                                                                    | moh              | nonan                     |   |              |   |                                                                                                    |                                           |
| 2. Laporan<br>Polisi/Laporan<br>Informasi                                                                                                    |                  | Ada                       |   | Tidak<br>Ada |   |                                                                                                    |                                           |
| 3. Surat Perintah Tugas                                                                                                    |                  | Ada                       |   | Tidak<br>Ada |   |                                                                                                    |                                           |
| 4. Surat Perintah<br>Penyelidikan                                                                                                    |                  | Ada 🤇                     |   | Tidak<br>Ada |   |                                                                                                    |                                           |
| 5. Surat Tanda<br>Penerimaan Dokumen<br>Bukti (Dokumen Bukti<br>Asli)                                                                                                    |                  | Ada (                     |   | Tidak<br>Ada | ( | BIDLABFOR                                                                                                  |                                           |
| 6. Surat Tanda<br>Penerimaan Dokumen<br>Pembanding (Dokumen<br>Pembanding Asli)                                                                                                    |                  | Ada 🤇                     |   | Tidak<br>Ada |   | BB dan Pembanding Sudah<br>Diterima Pemohon Dan Status<br>Pengecekan Selesai<br>HF981KWB73SZH40TJVRC2FAIMK | 2024<br>17<br>10:4<br>(BIHIWG)            |
| 7. Berita Acara<br>Wawancara<br>(Pelapor/Korban/Saksi):                                                                                                    |                  | Ada                       |   | Tidak<br>Ada |   | BB dan Pembanding SENPI<br>Sudah Dikembalikan Ke Loket<br>HF981KWB73SZH4OTJVRC2FAIMK                       | 2024-0<br>10:38:1<br>(BIHIWG)             |
| 8. Laporan Hasil<br>Perkembangan                                                                                                    |                  | Ada                       |   | Tidak<br>Ada |   | BB dan Pembanding SENPI<br>Sudah Dikembalikan Ke Loket<br>HF981KWB73SZH4OTJVRC2FAIMM                       | 2024-0<br>10:38:1<br>(BIHIWG)             |
| BB Yang Akan Diperiksa                                                                                                    | 1                |                           |   |              |   | BB dan Pembanding Sudah<br>Diterima Oleh Subbid<br>HF981KWB73SZH4OTJVRC2FAIMK                              | 2024-05<br>10:37:10<br>(BIHIWG)           |
| anon- (Meering - Astronomical - Constanting - Constanting |                  |                           |   |              |   | BB dan Pembanding Sudah<br>Diterima Pemohon Dan Status<br>Pengecekan Selesai                               | 2024<br>17<br>08:2                        |
| Pembanding Yang Akar                                                                                                    | n Di             | periksa                   |   |              |   | RTQYJUC8TU16JYFB33W34A8QP2<br>BB dan Pembanding TANDA<br>TANGAN Sudah Dikembalikan                         | 2024<br>2024<br>Ke <sup>17</sup><br>08:26 |

Selanjutnya untuk Riwayat Pengecekan Pengajuan, penyidik diarahkan memilih menu Riwayat Pengecekan, Seperti berikut diatas.

Untuk meihat Status Perkembangan Pengajuan, penyidik diarahkan memilih menu Notifikasi, Seperti berikut :

| TANGAN)                                                                               | NDA                               |
|---------------------------------------------------------------------------------------|-----------------------------------|
| BB : bb                                                                               |                                   |
| Pembanding : pb                                                                       |                                   |
| Tanggal Pengajuan : 2024-0                                                            | 5-17 08:15:43                     |
| Status : Selesai                                                                      |                                   |
| Detail                                                                                |                                   |
|                                                                                       |                                   |
| SUBBID BALMET (SEN                                                                    | IPI)                              |
| SUBBID BALMET (SEN                                                                    | IPI)                              |
| SUBBID BALMET (SEN<br>BB : BB<br>Pembanding : PEMBANDIN                               | <b>IPI)</b><br>G                  |
| SUBBID BALMET (SEN<br>BB : BB<br>Pembanding : PEMBANDIN<br>Tanggal Pengajuan : 2024-0 | <b>IPI)</b><br>G<br>5-17 00:51:53 |

Yang terakhir, untuk mengedit data akun masingmasing, penyidik diarahkan memilih menu Akun, Seperti berikut :

| 0 |                                                                      | ]   |
|---|----------------------------------------------------------------------|-----|
|   | Nomor HP<br>082376585519                                             |     |
|   | Nama Lengkap<br>adam                                                 |     |
|   | Asal Instansi<br>POLDA SUMSEL                                        |     |
|   | Pilih Satker/Satwil POLRESTABES PALEMBANG                            |     |
|   | Nama Polsek (jika dari pengajuan langsung dari p<br>POLSEK KERTAPATI | ols |
|   | Kosongkan Password Jika Tidak Dirubah                                |     |
|   | SIMPAN AKUN                                                          |     |

penyidik tinggal memantau Selanjutnya dan menunggu hasil Pengajuan Penyidikan Barang Bukti di BidLabFor Polda Sumsel melalui aplikasi ini secara berkala.

- SEKIAN & TERIMA KASIH -